## LAB 8

## WS2008 - Installation

Create a new VM and load an image. Welcome screen:

| Image: Second Second Se |                                  |
|----------------------------------------------------------------------------------------------------|----------------------------------|
| Action Edit CD Floppy Help                                                                                                    |                                  |
| the second second second second second second second second second second second second second second second s                                                                                                    |                                  |
| and the second process of the second second s                                                                                                    |                                  |
| Tinstall Windows                                                                                                    |                                  |
|                                                                                                    |                                  |
| and the second second se                                                                                                    |                                  |
| and the second second se                                                                                                    |                                  |
| <b></b>                                                                                                    |                                  |
| Windows Sen                                                                                                    | 10m 2000                         |
| Willidows Ser                                                                                                    |                                  |
| the second second second second second second second second second second second second second second second se                                                                                                    |                                  |
|                                                                                                    |                                  |
| Language to install: English                                                                                                    |                                  |
| <u>Time and currency formats</u> English (United Kin                                                                                                    | jdom)                            |
| Keyboard or input method: United Kingdom                                                                                                    |                                  |
| and the second second se                                                                                                    |                                  |
|                                                                                                    |                                  |
| Enter your language and other preference                                                                                                    | s and click livex, to continue.  |
| Copyright © 2007 Microsoft Corporation. All rights reserved.                                                                                                    | Next                             |
|                                                                                                    |                                  |
| the second second second second second second second second second second second second second second second s                                                                                                    | · · · ·                          |
| and the second second se                                                                                                    | Windows Vista (TM)<br>Build 6001 |
| · · · · · · · · · · · · · · · · · · ·                                                                                                    | X: (windows                      |
| <ul> <li>↔ ↔ ↔ ↔ ↔ ↔ ↔ ↔ ↔ ↔ ↔ ↔ ↔ ↔ ↔ ↔ ↔ ↔ ↔</li></ul>                                                                                                    | Build GOUT<br>X: \windows        |

Click next and 'install now'. You do not have to provide a product key now, skip it, you can put it later or use a trial version (sometimes a key is required for it as well, please check when you download).

| S ws2008 - Microsoft Virtual PC 2007                                                                                                    |                                                                                                    |
|----------------------------------------------------------------------------------------------------|----------------------------------------------------------------------------------------------------|
| Action Edit CD Floppy Help                                                                                                    |                                                                                                    |
| Action Edit CD Floppy Help  Action Edit CD Floppy Help  Type your product key fi Vou can find your product Windows  Type your product key fi vindows package. Althout Ind to enter it may result in the purchase another edition key now. The product key sticker low  Commission  Product key (dashes will b  Automatically activate Wind What is activation?  Read our privacy statement | tall Windows To you want to enter your product key now, you might need to reinstall Windows later and potentially lose data, information, and programs, or you might need to purchase another edition of Windows.  Yes No |
|                                                                                                    |                                                                                                    |
| 1 Collecting information 2 Installing Wi                                                                                                    | indows                                                                                                    |
| 🗢 🕑 📙 🚞 🚣                                                                                                    |                                                                                                    |

Accept the license, go for 'custom advanced' option:

| 🔧 ws2008 - Microsoft Virtual PC 2007                                                                                                    |   |  |
|----------------------------------------------------------------------------------------------------|---|--|
| Action Edit CD Floppy Help                                                                                                    |   |  |
| 🚱 🧗 Instell Windows                                                                                                    | × |  |
| Which type of installation do you want?                                                                                                    |   |  |
| Upgrade<br>Keep your files, settings, and programs and upgrade Windows.<br>Be sure to back up your files before upgrading.                                                                              |   |  |
| Custom (advanced)<br>Install a clean copy of Windows, select where you want to install it, or make changes<br>to disks and partitions.<br>This option does not keep your files, settings, and programs. |   |  |
| Help me decide                                                                                                    |   |  |
| Upgrade has been disabled                                                                                                    |   |  |
| - To upgrade, start the installation from Windows.                                                                                                    | C |  |
|                                                                                                    | 0 |  |
| k                                                                                                    |   |  |
| 1 Collecting information 2 Installing Windows                                                                                                    |   |  |
|                                                                                                    |   |  |

Disk options: if you have one hard drive only, just click 'next':

| 🌖 ws2008 - Mici | rosoft Virtual PC 2007                                     |                               |                       |
|-----------------|------------------------------------------------------------|-------------------------------|-----------------------|
| Action Edit C   | CD Floppy Help                                             |                               |                       |
|                 | 💽 餐 Install Windows<br>Where do you want to install Window | rs?                           |                       |
|                 | Name                                                       | Total Size Free Space Type    |                       |
|                 | Disk 0 Unallocated Space                                   | 39.1 GB 39.1 GB               |                       |
|                 | 8                                                          |                               |                       |
|                 | € <u>p</u> <u>R</u> efresh                                 | Drive options ( <u>a</u> dvar | nced)                 |
|                 | 🚯 Load Driver                                              |                               | Net                   |
|                 |                                                            |                               | Next                  |
|                 |                                                            |                               | and the second second |
| 1 Collecting    | information 2 Installing Windows                           |                               |                       |

## Wait several minutes:

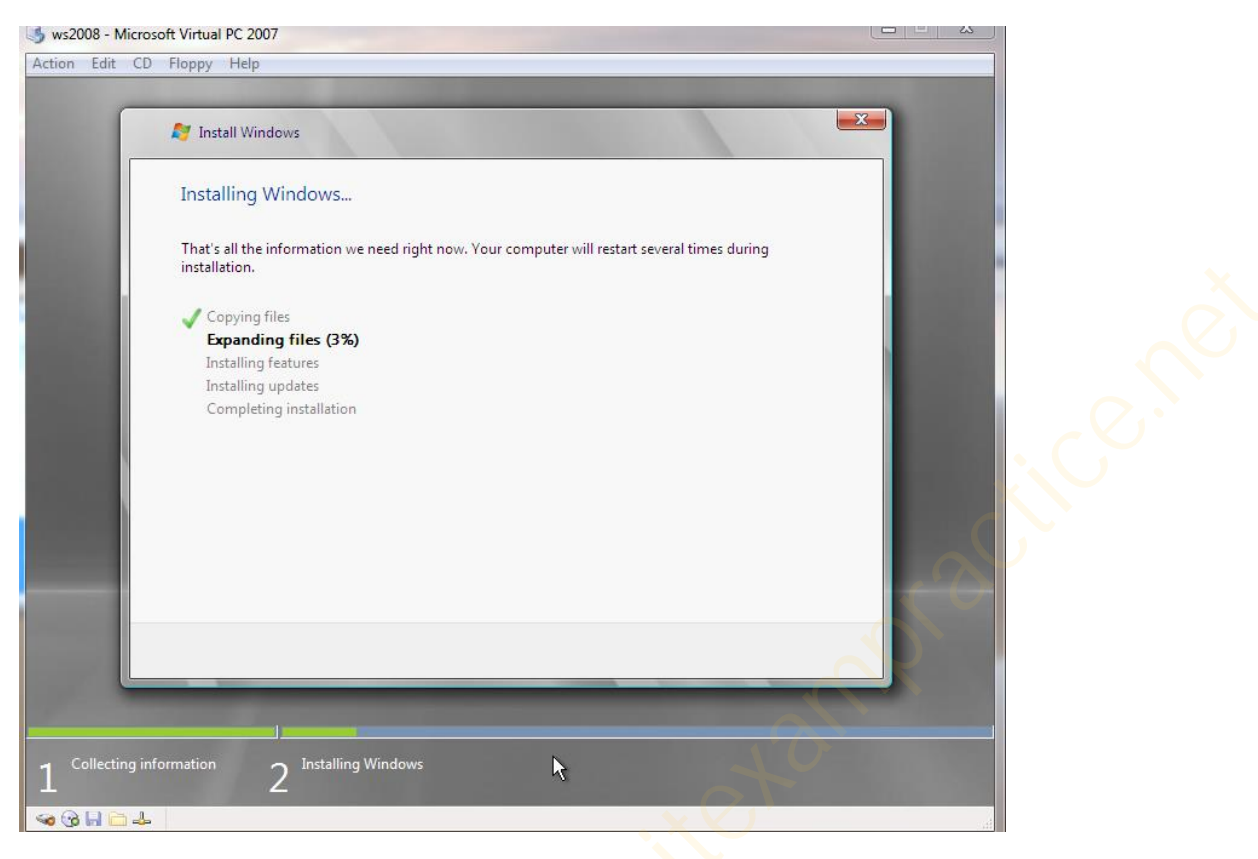

Be patient. If you can see some disk activity, it is fine. It takes some time:

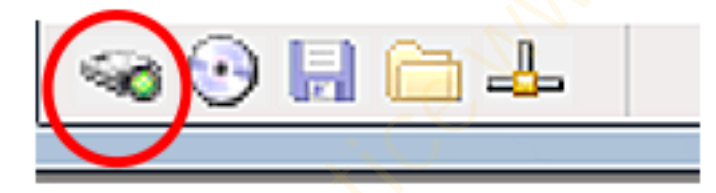

Your server will reboot and complete the installation.

## We are ready to go!

| 遤 ws2008 - N | licrosoft Virtual PC 2007              |                                            |                                                                                                    |  |
|--------------|----------------------------------------|--------------------------------------------|----------------------------------------------------------------------------------------------------|--|
| Action Edit  | CD Floppy Help                         |                                            |                                                                                                    |  |
| Tnitial Conf | figuration Tasks                       |                                            |                                                                                                    |  |
| Pe Pe        | rform the following tasks to init      | ially configure this serv                  | ver Enterprise                                                                                                |  |
|              | Provide Computer Infor                 | mation                                     | Specifying computer information                                                                               |  |
|              | Set time zone                          | Time Zone:                                 | (GMT) Greenwich Mean Time : Dublin, Edinburgh, Lisbon,<br>London                                              |  |
|              | Configure networking                   | Local Area Connection:                     | IPv4 address assigned by DHCP, IPv6 enabled                                                                   |  |
|              | Provide computer name and domain       | Full Computer Name:<br>Workgroup:          | win-94og41byr00<br>WORKGROUP                                                                                  |  |
| 2            | Update This Server                     |                                            | 2 Updating your Windows server                                                                                |  |
|              | Enable automatic updating and feedback | Updates:<br>Feedback:                      | Not configured<br>Windows Error Reporting off<br>Not participating in Customer Experience Improvement Program |  |
|              | Download and install updates           | Checked for Updates:<br>Installed Updates: | Never<br>Never                                                                                                |  |
| 3            | Customize This Server                  |                                            | Customizing your server                                                                                       |  |
|              | Add roles                              | Roles:                                     | None                                                                                                    |  |
|              | Add features                           | Features:                                  | None                                                                                                    |  |
| D            | o not show this window at logon        |                                            | Close                                                                                                    |  |
| 💱 Start 🛛 🚆  | a 📃 🛛 📑 Initial Configu                | ration T                                   | 23:48                                                                                                    |  |
| 🥪 🕑 📙 🗀      | )                                      |                                            | ×                                                                                                    |  |